# RV110W에서 LAN DHCP 서버 설정 구성

### 목표

RV110W는 기본적으로 LAN에서 DHCP 서버 역할을 합니다.DHCP가 활성화된 경우 RV110W의 IP 주소는 LAN의 게이트웨이 주소 역할을 합니다.RV110W는 주소 풀에서 LAN의 PC에 IP 주소를 할당합니다.RV110W는 LAN에서 주소가 중복되지 않도록 할당되기 전에 각 주소를 테스트합니다.

이 문서의 목적은 RV110W에서 DHCP 서버 설정을 구성하는 방법을 보여 주는 것입니다.

# 적용 가능한 디바이스

• RV110W

## LAN DHCP 서버 설정

1단계. 웹 구성 유틸리티에서 Networking(네트워킹) > LAN > LAN Configuration(LAN 컨피그 레이션)을 선택합니다.

| Server Settings(DHCP)         |                               |
|-------------------------------|-------------------------------|
| DHCP Server:                  | Enable O Disable O DHCP Relay |
| Remote DHCP Server:           | 0.0.0.0                       |
| Starting IP Address:          | 192.168.1.100                 |
| Maximum Number of DHCP Users: | 50                            |
| IP Address Range:             | 192 . 168 . 1 . 100 to 149    |
| Client Lease Time:            | 0 minutes ( 0 means one day ) |
| Static DNS 1:                 | 0.0.0.0                       |
| Static DNS 2:                 | 0.0.0.0                       |
| Static DNS 3:                 | 0.0.0.0                       |
| WINS:                         | 0.0.0.0                       |

2단계. DHCP Server 필드에서 다음 라디오 버튼 중 하나를 클릭합니다.

• Enable(활성화) — RV110W가 DHCP 서버 역할을 할 수 있습니다.

- 비활성화 RV110W에서 DHCP를 비활성화합니다.
- DHCP 릴레이 RV110W가 다른 DHCP 서버에서 IP 주소의 릴레이 역할을 하도록 합니다.

#### 3단계. 사용가능을 선택한 경우 다음 정보를 입력합니다.

| Server Settings(DHCP)         |                               |
|-------------------------------|-------------------------------|
| DHCP Server:                  | Enable O Disable O DHCP Relay |
| Remote DHCP Server:           | 0.0.0.0                       |
| Starting IP Address:          | 192.168.1.100                 |
| Maximum Number of DHCP Users: | 50                            |
| IP Address Range:             | 192 . 168 . 1 . 100 to 149    |
| Client Lease Time:            | 0 minutes ( 0 means one day ) |
| Static DNS 1:                 | 0.0.0.0                       |
| Static DNS 2:                 | 0.0.0.0                       |
| Static DNS 3:                 | 0.0.0.0                       |
| WINS:                         | 0.0.0.0                       |

- 시작 IP 주소 IP 주소 풀에 첫 번째 주소를 입력합니다.LAN에 참여하는 모든 새 DHCP 클라 이언트는 이 범위의 IP 주소를 할당합니다.
- Maximum Number of DHCP Users DHCP 클라이언트의 최대 수를 입력합니다.
- IP 주소 범위 (읽기 전용) DHCP 클라이언트에서 사용할 수 있는 IP 주소의 범위를 표시합니 다.
- Client Lease Time IP 주소가 임대한 기간(시간)을 입력합니다.
- 고정 DNS 1 기본 DNS 서버의 IP 주소를 입력합니다.
- 고정 DNS 2 보조 DNS 서버의 IP 주소를 입력합니다.
- 정적 DNS 3 세 번째 DNS 서버를 입력합니다.
- WINS 기본 WINS(Windows Internet Name Service) 서버의 IP 주소를 입력합니다.

4단계. DCHP Relay를 선택한 경우 *Remote DHCP Server* 필드에 릴레이 게이트웨이의 주소 를 입력합니다.

| Server Settings(DHCP)         |                                                                                                    |  |
|-------------------------------|----------------------------------------------------------------------------------------------------|--|
| DHCP Server:                  | In the second second secon |  |
| Remote DHCP Server:           | 0.0.0.0                                                                                                    |  |
| Starting IP Address:          | 192.168.1. 100                                                                                                    |  |
| Maximum Number of DHCP Users: | 50                                                                                                    |  |
| IP Address Range:             | 192 . 168 . 1 . 100 to 149                                                                                                    |  |
| Client Lease Time:            | 0 minutes ( 0 means one day )                                                                                                    |  |
| Static DNS 1:                 | 0.0.0.0                                                                                                    |  |
| Static DNS 2:                 | 0.0.0.0                                                                                                    |  |
| Static DNS 3:                 | 0.0.0.0                                                                                                    |  |
| WINS:                         | 0.0.0.0                                                                                                    |  |

9단계. **저장**을 클릭합니다.